Tutoriale de cultura informației

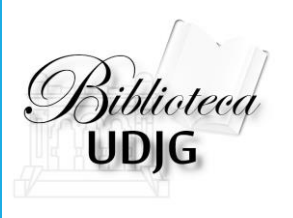

# **SCHOLAROMETER**

#### soluția software pentru aflarea indicelui Hirsch din Google Scholar

Bibliotecar, Lenuța Ursachi

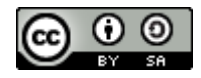

## SUMAR

Descărcarea

Instalarea

Căutarea (ID profil)

Căutarea avansată

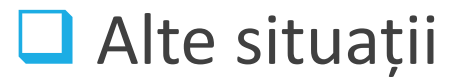

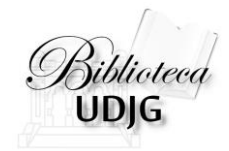

### Descărcarea

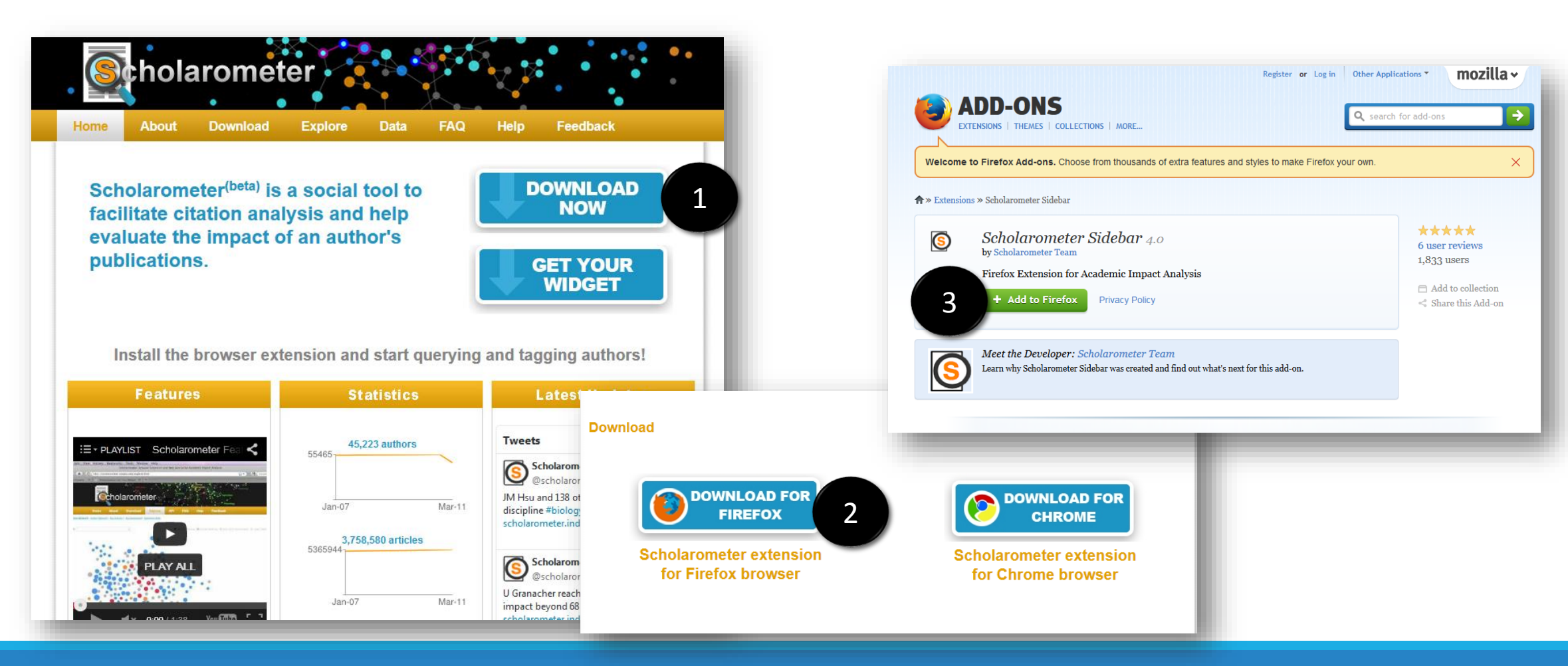

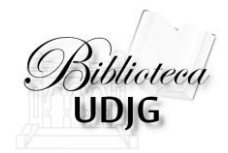

### Instalarea

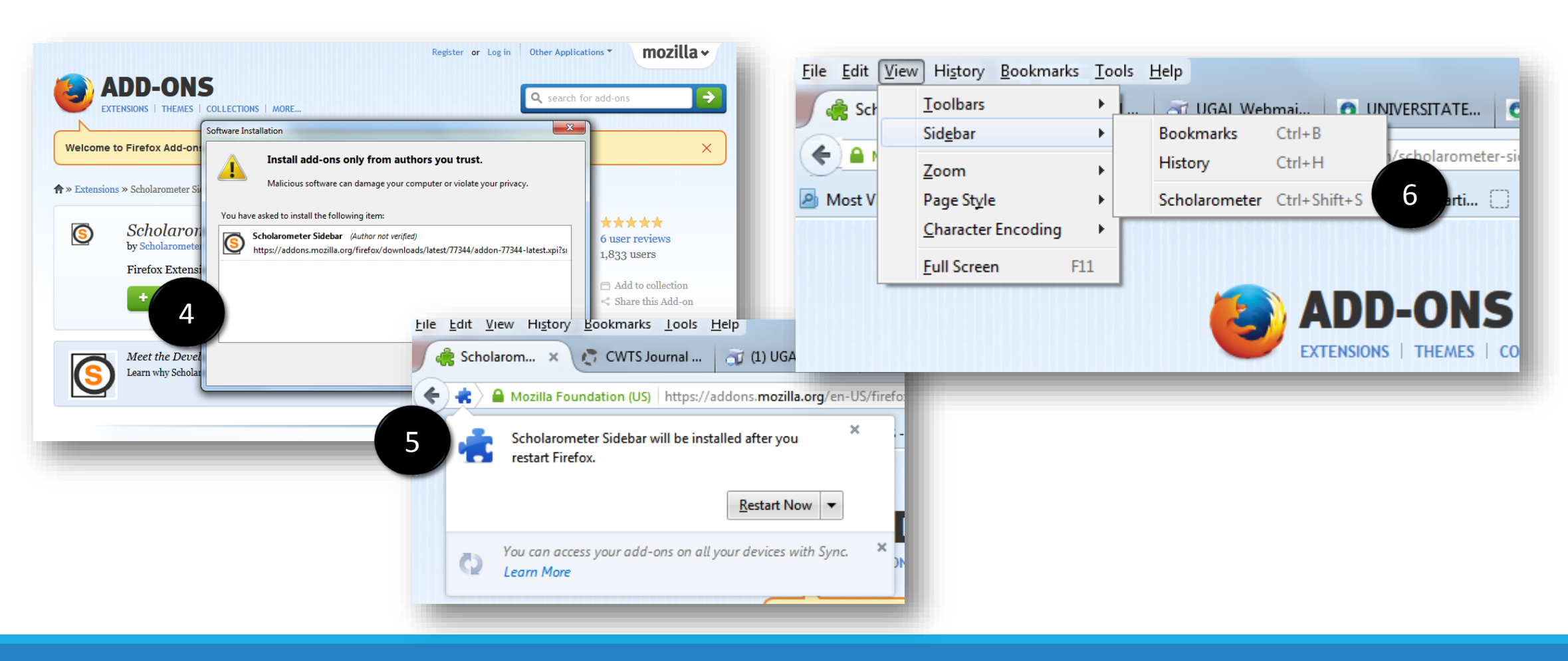

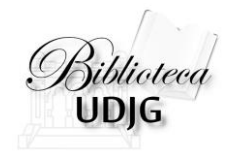

#### Instalarea

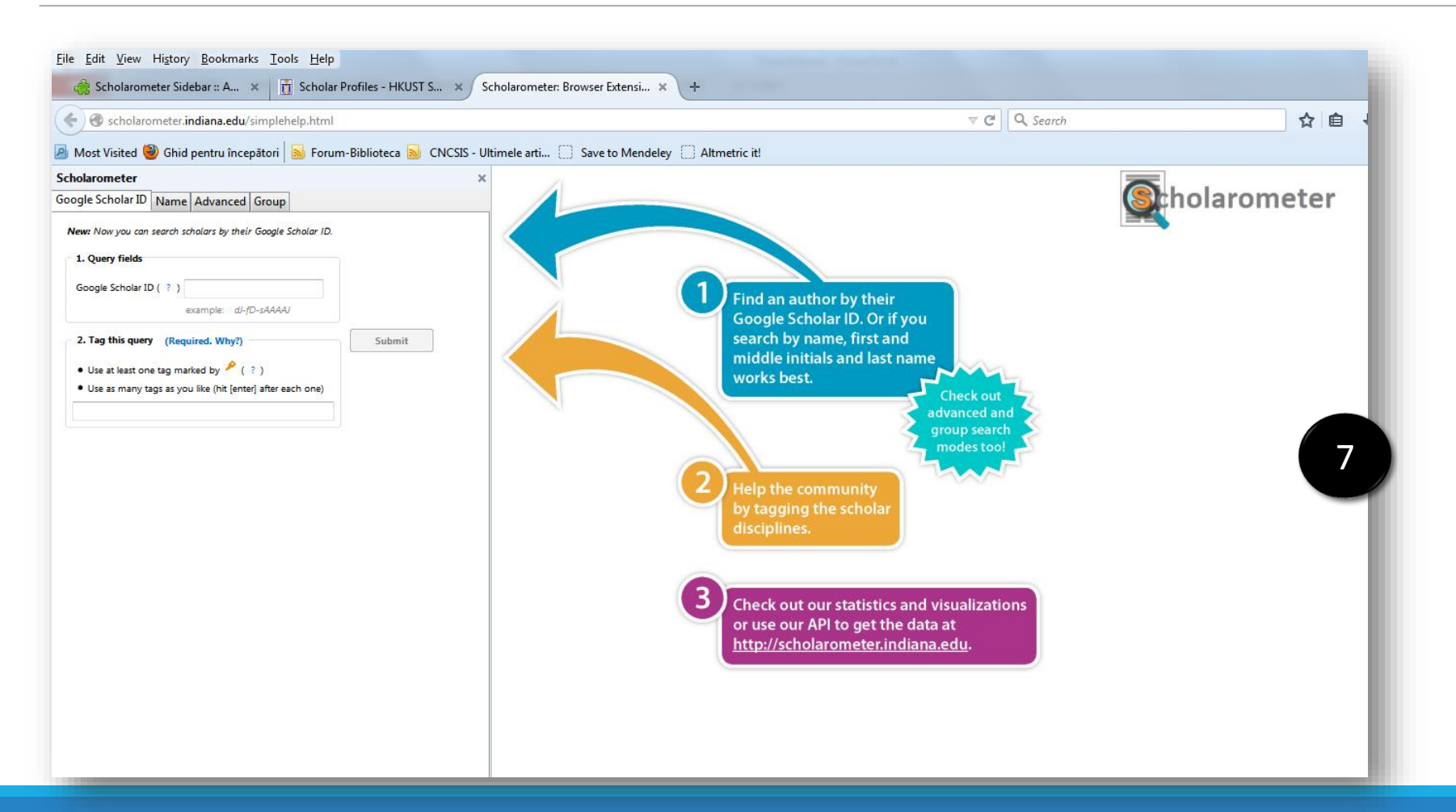

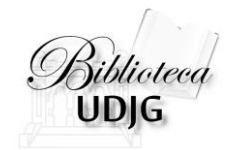

## Căutarea (ID profil)

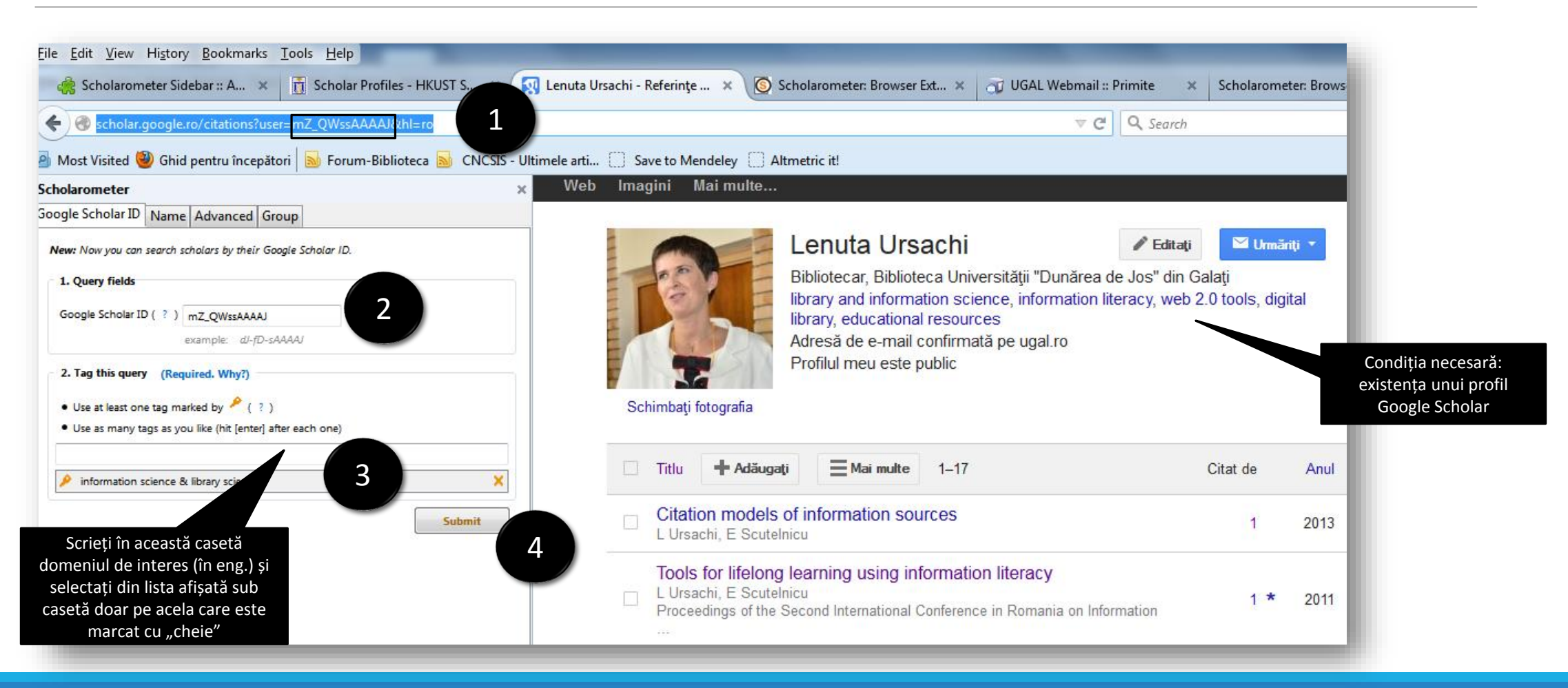

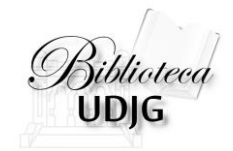

## Căutarea (ID profil)

| cholarometer                                                                                          | * Schola       | arome | eter _                |           |                                      | Home   About   Dov                                                                         | /nload   E           | xplore   Data   FAQs   Help | Feedback             |  |  |  |  |
|----------------------------------------------------------------------------------------------------|----------------|-------|-----------------------|-----------|--------------------------------------|--------------------------------------------------------------------------------------------|----------------------|-----------------------------|----------------------|--|--|--|--|
| oogle Scholar ID Name Advanced Group                                                                  | LURSACHL       |       |                       |           |                                      | (Ö WIDGET)                                                                                 | EXPORT               | S REVERT C SHARE            |                      |  |  |  |  |
| New: Now you can search scholars by their Google Scholar ID.                                          | 2 Of toriori   |       |                       |           |                                      |                                                                                            |                      |                             |                      |  |  |  |  |
| 1. Query fields Google Scholar ID (?) mZ_QWssAAAAJ                                                    | Filter         |       | Merge Impact Analysis |           |                                      |                                                                                            |                      |                             |                      |  |  |  |  |
|                                                                                                    | Max Year:      | 2014  | Show 2                | 5 👻 ent   | tries                                | Search:                                                                                    |                      | Number of Articles:         | 17                   |  |  |  |  |
| example: dJ-fD-sAAAAJ                                                                                 | Min Year       | 2010  | i 🗆                   | Times     | Authors                              | Title/Links                                                                                | ar                   | Number of Citations:        | 2                    |  |  |  |  |
| 2. Tag this query (Required. Why?)                                                                    | Mini real.     | 2010  |                       | Cited     |                                      | C                                                                                          |                      | h:                          | 1                    |  |  |  |  |
|                                                                                                    | Max Cited:     | 1     | _                     | •         |                                      |                                                                                            |                      | Scholaro neter %ile:        | 5.66                 |  |  |  |  |
| Use at least one tag marked by      (2)     Use as many tags as you like (hit lenter) after each one) | Min Cited:     | 0     |                       |           | 1 L Ursachi, E Scutelnicu            | Citation models of information sources                                                     | 2013                 | discipline votes            | ≱h <sub>s</sub> %ile |  |  |  |  |
|                                                                                                    |                |       |                       |           | 1 L Ursachi, E Scutelnicu            | Tools for lifelong learning using information literacy                                     | 2011                 | library scie                | 0.09 11.45           |  |  |  |  |
| information science & Elevan science                                                                  | Select         | Any   |                       |           | 0 L Ursachi, E Scutelnicu            | Video tutorials developed to support the learning process                                  | 2014                 |                             |                      |  |  |  |  |
| Submit                                                                                                | -Name Varia    | tions |                       |           | 0 L Ursachi                          | Bibliotecarul, formator in cultura informatiei: o necesitate in societatea cunoasterii     |                      | Citations article Rank      | -                    |  |  |  |  |
|                                                                                                    | Lursachi (17)  |       |                       |           | 0 L Ursachi                          | Serviciile bibliotecii universitare in context digital                                     | 2013                 | 1.0                         |                      |  |  |  |  |
|                                                                                                    | r drodom (TT)  |       |                       |           | 0 L Ursachi                          | Tehnologiile web 2.0 in biblioteci: un model de cercetare bibliografica                    | 2013                 |                             |                      |  |  |  |  |
|                                                                                                    | ▼Top Co-auti   | nors  |                       |           | 0 L Ursachi                          | Modele de promovare a culturii informatiei in spatiul virtual                              | 2013                 |                             |                      |  |  |  |  |
|                                                                                                    | e scutelnicu ( | 9)    |                       |           | 0 L Ursachi                          | Citarea surselor de informare: stiluri, metode, instrumente software                       | 2013                 | 0.5                         |                      |  |  |  |  |
|                                                                                                    | c buricea (1)  |       |                       |           | 0 M Voncila, L Ursachi, C Buricea    | SIPTEH project: integrated system of technical digital content                             | 2013                 |                             |                      |  |  |  |  |
|                                                                                                    | m voncilă (1)  |       |                       |           | 0 L URSACHI, E Scutelnicu, M VONCILĂ | CUM SĂ DEZVOLȚI PROPRIUL PROIECT DE CERCETARE                                              | 2013                 |                             |                      |  |  |  |  |
|                                                                                                    |                |       |                       |           | 0 L Ursachi                          | Viziunea unui bibliotecar de referinte despre cultura informatiei                          | 2013                 | 0.0 10                      |                      |  |  |  |  |
|                                                                                                    |                |       |                       |           | 0 L Ursachi                          | Cercetarea stiintifica la biblioteca: surse de informare si servicii                       | 2013                 |                             |                      |  |  |  |  |
|                                                                                                    |                |       |                       |           | 0 L Ursachi, E Scutelnicu            | Need of content improvement and information update in academic library website design      | 2013                 | Notați indic                | ele Hirso            |  |  |  |  |
|                                                                                                    |                |       |                       |           | 0 L Ursachi, E Scutelnicu            | New concepts and techniques implemented by "Dunarea de Jos" University Librar<br>of Galati | <sup>y</sup> 2012    |                             |                      |  |  |  |  |
|                                                                                                    |                |       |                       |           | 0 L Ursachi, E Scutelnicu            | Open access to scientific databases: a new gateway for the information sharing             | 2012                 |                             |                      |  |  |  |  |
|                                                                                                    |                |       |                       |           | 0 L Ursachi, E Scutelnicu            | Welding research journals included in ISI Web of Knowledge database                        | 2010                 |                             |                      |  |  |  |  |
|                                                                                                    |                |       |                       |           | 0 L Ursachi, E Scutelnicu, M Voncila | Strategy for information literacy promoting in secondary Export(?) Article Publis          | ner <u>Citations</u> | s Related Versions Info     |                      |  |  |  |  |
|                                                                                                    |                |       | Showing               | 1 to 17 o | f 17 entries                         |                                                                                            |                      |                             |                      |  |  |  |  |
|                                                                                                    |                |       | Show 2                | 5 👻 ent   | tries                                | Search:                                                                                    |                      |                             |                      |  |  |  |  |

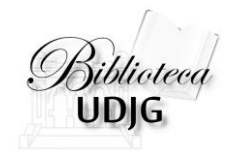

### Căutarea avansată

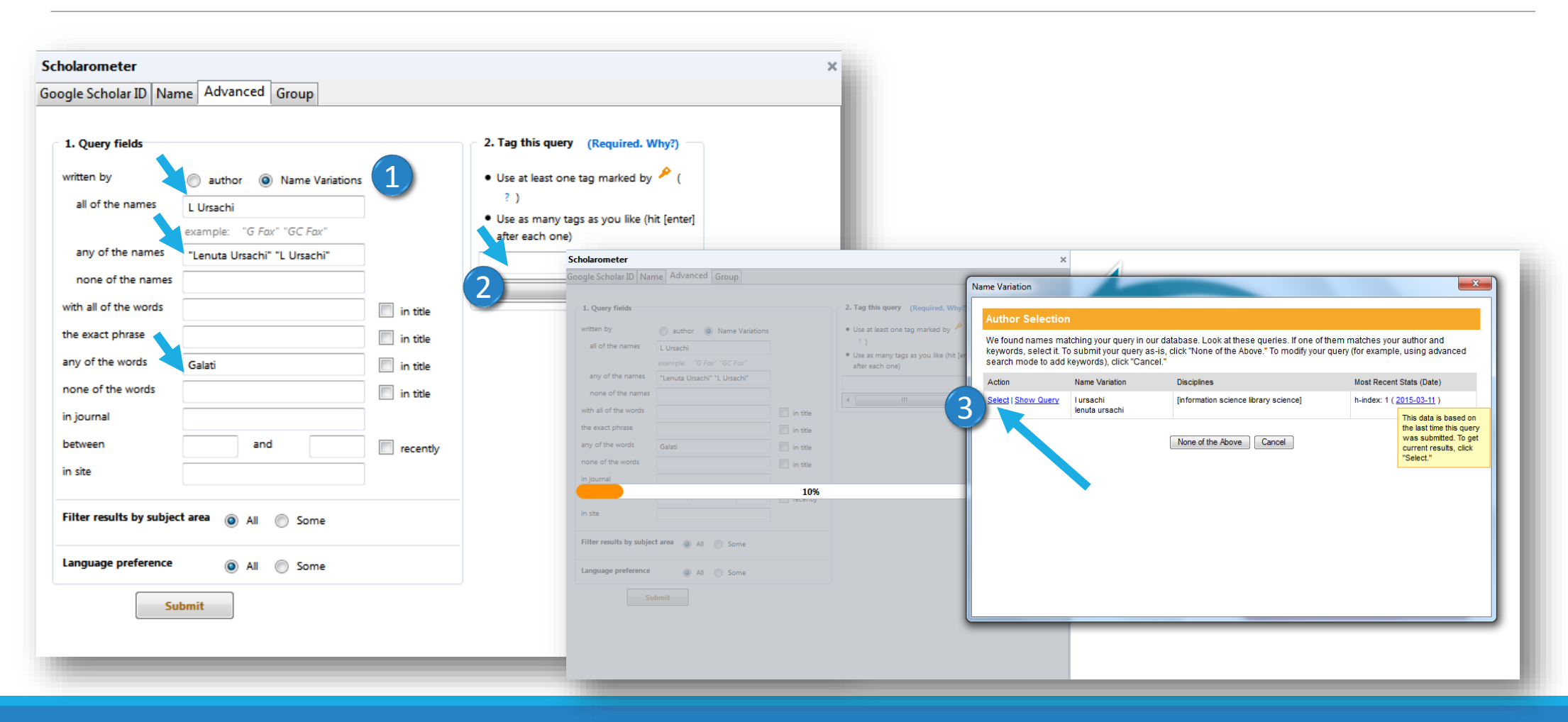

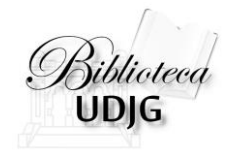

### Căutarea avansată

| Scholarometer ×<br>Google Scholar ID Name Advanced Group |                                                  |            | Schola           | rome      | ter          |                             |                              |                                      |                                                                                        | Home   About   Do                     | wnload   Ex         | plore   Da                | ata   FAQs     | Help   | Feedba | ack |
|----------------------------------------------------------|--------------------------------------------------|------------|------------------|-----------|--------------|-----------------------------|------------------------------|--------------------------------------|----------------------------------------------------------------------------------------|---------------------------------------|---------------------|---------------------------|----------------|--------|--------|-----|
|                                                          |                                                  |            | L URSACHI        | L URSACHI |              |                             |                              |                                      |                                                                                        |                                       |                     | 5 REVER                   | ۲T 🖸 SI        | HARE   | f 🏏 🖂  |     |
| 1. Query fields                                          |                                                  |            |                  |           |              |                             |                              |                                      |                                                                                        |                                       |                     |                           |                |        |        |     |
| written by                                               | author  Name Variations                          |            | Filter           |           | Compact Vie  | w 👻 Check                   | AL Uncheck AL View (         | Checked                              |                                                                                        | Checked Items: Remove                 | Merge               | Impact Analysis           |                |        |        |     |
| all of the names                                         | I of the names L Ursachi                         |            | Max Year:        | 2014      | Show 25      | <ul> <li>entries</li> </ul> |                              | 4                                    | •                                                                                      | Search:                               |                     | Number                    | r of Articles: | :      |        | 17  |
|                                                          | example: "G Fax" "GC Fax"                        |            | Min Year         | 2010      | Ti           | imes                        | Authors                      |                                      | Title/Lin                                                                              | iks                                   | Year                | Number of Citations:      |                |        |        | 2   |
| any of the names                                         | "Lenuta Ursachi" "L Ursachi"                     |            | Max Cited:       | 2010      | С            | ited                        |                              |                                      |                                                                                        |                                       |                     | h:                        |                |        |        | 1   |
| none of the names                                        | none of the names in title exact phrase in title | Max Cited. | 1                |           | • •          | ti E Cautatainu             | Other in a start             |                                      |                                                                                        | 2042                                  | Scholarometer %ile: |                           | e:             |        | 5.66   |     |
| with all of the words                                    |                                                  | Min Cited: | 0                |           | I L UISAC    | hi, E Scutelnicu            | Citation mode                | els of information sources           |                                                                                        | 2013                                  | discipline          | ;<br>ion science /        | votes          | ns     | %ile   |     |
| the exact phrase                                         |                                                  |            |                  |           | 1 L Ursac    | ni, E Scuteinicu            | TOOIS FOR LITER              | iong learning using information lite | eracy                                                                                  | 2011                                  | library se          | cience                    | 2              | 0.09   | 11.45  |     |
| any of the words                                         | Galati                                           | in title   | Select           | Any       |              | 0 L Ursac                   | hi, E Scutelnicu             | Video tutorial                       | als developed to support the learn                                                     | ing process                           | 2014                |                           |                |        |        |     |
| none of the words                                        |                                                  | in title   | ▼Name Varia      | ions      |              | 0 L Ursachi                 |                              | Bibliotecarul,                       | Bibliotecarul, formator in cultura informatiei: o necesitate in societatea cunoasterii |                                       | 2013                | Citations by Article Rank |                | e Rank |        | -   |
| in journal                                               |                                                  |            | l ursachi (17)   |           |              | 0 L Ursac                   | hi                           | Serviciile bibl                      | oliotecii universitare in context digi                                                 | tal                                   | 2013                | 1.0                       |                |        |        |     |
| between                                                  | and                                              | -          |                  |           |              | 0 L Ursac                   | hi                           | Tehnologiile v                       | web 2.0 in biblioteci: un model de                                                     | cercetare bibliografica               | 2013                |                           |                |        |        |     |
| in site                                                  |                                                  | recently   | Top Co-auth      | ors       |              | 0 L Ursac                   | hi                           | Modele de pr                         | romovare a culturii informatiei in s                                                   | patiul virtual                        | 2013                |                           |                |        |        |     |
| in site                                                  |                                                  |            | e scutelnicu (9) |           |              | 0 L Ursachi                 |                              | Citarea surse                        | Citarea surselor de informare: stiluri, metode, instrumente software                   |                                       | 2013                | 0.5                       |                |        |        |     |
| Filter results by subje                                  | ect area 👩 All 🦳 Some                            |            | c buricea (1)    |           |              | 0 M Vonci                   | la, L Ursachi, C Buricea     | SIPTEH proje                         | ect: integrated system of technica                                                     | l digital content                     | 2013                |                           |                |        |        |     |
|                                                          | 0                                                |            | m voncilă (1)    |           |              | 0 L URSA                    | CHI, E Scutelnicu, M VONCILĂ | CUM SĂ DEZ                           | ZVOLŢI PROPRIUL PROIECT DE CE                                                          | ERCETARE                              | 2013                |                           |                |        |        |     |
| Language preference                                      | All Some                                         |            |                  |           |              | 0 L Ursac                   | hi                           | Viziunea unu                         | ui bibliotecar de referinte despre o                                                   | cultura informatiei                   | 2013                | 0.0                       | 5              | 10     |        | 15  |
| 2 Tao this success of                                    | D                                                |            |                  |           |              | 0 L Ursac                   | hi                           | Cercetarea s                         | stiintifica la biblioteca: surse de in                                                 | formare si servicii                   | 2013                |                           |                |        |        |     |
| Use at least one tag                                     | a marked by 🔑 (                                  | Submit     |                  |           |              | 0 L Ursac                   | hi, E Scutelnicu             | Need of cont<br>design               | tent improvement and information                                                       | update in academic library website    | 2013                |                           |                |        |        |     |
| ? )<br>• Use as many tags a                              | s vou like (bit lenter)                          |            |                  |           |              | 0 L Ursac                   | hi, E Scutelnicu             | New concep<br>of Galati              | pts and techniques implemented b                                                       | y "Dunarea de Jos" University Library | 2012                |                           |                |        |        |     |
| after each one)                                          | so you and functioned                            |            |                  |           |              | 0 L Ursac                   | hi, E Scutelnicu             | Open access                          | s to scientific databases: a new g                                                     | gateway for the information sharing   | 2012                |                           |                |        |        |     |
|                                                          |                                                  |            |                  |           |              | 0 L Ursac                   | hi, E Scutelnicu             | Welding rese                         | earch journals included in ISI Web                                                     | of Knowledge database                 | 2010                |                           |                |        |        |     |
| •                                                        | •                                                |            |                  |           |              | 0 L Ursac                   | hi, E Scutelnicu, M Voncila  | Str Export(                          | (2) Article Publisher Citations Rela                                                   | ted Versions Info                     | 2010                |                           |                |        |        |     |
|                                                          |                                                  |            |                  |           | Showing 1 to | o 17 of 17 entrie           | s                            | Export                               |                                                                                        |                                       |                     |                           |                |        |        |     |
|                                                          |                                                  |            |                  |           | Show 25      |                             |                              | 4                                    | •                                                                                      | Search:                               |                     |                           |                |        |        |     |

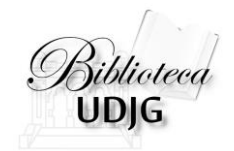

### Salvarea rezultatelor

| Filter       Detailed View       Check All       Uncheck All       View Checked         Max Year:       2014       Show 25 • entries       Image: Cited       Show 25 • entries       Image: Cited       Title/Link         Max Cited:       1       Image: Cited       Image: Cited       Authors       Title/Link         Min Cited:       0       1       1       L Ursachi, E Scutelnicu       Cited of the Image: Cited of the Image: Cited of t                                                                                                    | In literacy arming process to necesitate in societated digital de cercetare bibliografica in spatiul virtual de, instrumente software                       | Check All Uncheck All View Checked         Image: Check All Colspan="2">Image: Checked         Image: Check All Colspan="2">Image: Checked         Image: Check All Colspan="2">Image: Checked         Image: Check All Colspan="2">Image: Checked         Image: Check All Colspan="2">Image: Checked         Image: Check All Colspan="2">Image: Checked         Image: Check All Colspan="2">Image: Checked         Image: Check All Colspan="2">Image: Checked Checked | 2013<br>2011<br>2011<br>2014<br>2013<br>2013<br>2013<br>tare bibliografica<br>2013                                                                                                    | Year Publication                                                                                                    | Checked<br>Set<br>Checked<br>BB<br>CSV<br>ENW<br>CSV<br>ENW<br>CSV<br>ENV<br>CSV<br>ENV<br>ENV<br>ENV<br>ENV<br>ENV<br>ENV<br>ENV<br>EN | export:<br>RIS<br>XLS<br>BibJSON<br>xxport: @ all @ che<br>o:<br>EUIEM SAVE RS<br>Arti | ialy<br>f Ari<br>f Ci<br>cked<br>sci<br>cles in Re | sis<br>ticles:<br>tations:<br>er %ile:<br>ence & library<br>ecent Years | votes<br>1 | hs<br>0.09             |
|----------------------------------------------------------------------------------------------------|----------------------------------------------------------------------------------------------------|----------------------------------------------------------------------------------------------------|----------------------------------------------------------------------------------------------------|----------------------------------------------------------------------------------------------------|----------------------------------------------------------------------------------------------------|----------------------------------------------------------------------------------------|----------------------------------------------------|-------------------------------------------------------------------------|------------|------------------------|
| Max Year:       2014       Show 25 • entries         Min Year:       2010       Times       GS       Authors       Title/Lin         Max Cited:       1       ✓       ✓       Authors       Citation models of information sources         Min Cited:       0       1       1       L Ursachi, E Scutelnicu       Citation models of information sources         Select       Any       0       3       L Ursachi, E Scutelnicu       Video tutorials developed to support the 1         Iursachi (17)       0       3       L Ursachi, E Scutelnicu       Video tutorials developed to support the 1         Vame Variations       V       0       4       L Ursachi       Bibliotecarul, formator in cutura information curular information in curular information in curular                                                                                                    | In literacy<br>sarning process<br>it o necesitate in societated<br>digital<br>(de cercetare bibliografica<br>in spatiul virtual<br>de, instrumente software | Authors       Title/Links         1       L Ursachi, E Scutelnicu       Citation models of information sources         2       L Ursachi, E Scutelnicu       Tools for lifelong learning using information litera         3       L Ursachi, E Scutelnicu       Tools for lifelong learning using information litera         4       L Ursachi       Scutelnicu         5       L Ursachi       Bibliotecarul, formator in cultura informatie: o ne cunoasterii         6       L Ursachi       Serviciile bibliotecii universitare in context digital         6       L Ursachi       Tehnologiile web 2.0 in biblioteci un protei de ce         7       L Ursachi       Modele de promovare a culturi informatiei in spai                                                                                                    | 2013<br>2011<br>2011<br>0ccess<br>2114<br>2013<br>2013<br>tare bibliografica<br>2013                                                                                                    | Year Publication           Year         Publication           13         None           11         None           13         None           13         None           13         None           13         None           13         None           13         None | Se: CSV<br>ENW<br>2. Items to e:<br>3. What to de<br>None<br>None<br>None<br>None                                                                                                    | XLS<br>BibJSON<br>xxport: @ all @ che<br>o:<br>EUIEM SAVE RS                           | f Art<br>f Ci<br>sci<br>sci                        | ticles:<br>tations:<br>er %ile:<br>ence & library<br>ecent Years        | votes<br>1 | hs<br>0.09             |
| Min Year:       2010       Times<br>Cited       GS<br>Rank       Authors       Title/Line         Max Cited:       1       -       -       -       -       -       -         Min Cited:       0       1       1       L Ursachi, E Scutelnicu       Citation models of information sources         Select       Any       0       3       L Ursachi, E Scutelnicu       Tools for lifelong learning using information         • Name Variations       •       0       3       L Ursachi, E Scutelnicu       Video tutorials developed to support the I         • Name Variations       •       0       4       L Ursachi       Bibliotecarul, formator in cultura informatic<br>cunoasterii         • Top Co-authors       •       0       5       L Ursachi       Servicile biblioteci universitare in contex         • Top Co-authors       •       0       6       L Ursachi       Tehnologile web 2.0 in biblioteci: universitare in contex         • Top Co-authors       •       0       7       L Ursachi       Citarea surgel: de informare: stiluri, meti         • Top Co-authors       •       0       8       L Ursachi       Citarea surgel: de informare: stiluri, meti         • Top Co-authors       •       0       10       LUrsachi       Citarea surgel: de informare: stiluri,                                                                                                    | n literacy<br>arning process<br>it o necesitate in societated<br>digital<br>de cercetare bibliografica<br>in spatiul virtual<br>de, instrumente software    | Authors         Title/Links           1         L Ursachi, E Scutelnicu         Ctation models of information sources           2         L Ursachi, E Scutelnicu         Tools for lifelong learning using information litera           3         L Ursachi, E Scutelnicu         Tools for lifelong learning using information litera           4         L Ursachi, E Scutelnicu         Video tutorials developed to support the learning           5         L Ursachi         Bibliotecarul, formator in cultura informatie: o ne cunoasterii           6         L Ursachi         Serviciile bibliotecii universitare in context digital           6         L Ursachi         Tehnologiile web 2.0 in biblioteci universitare in spai           7         L Ursachi         Modele de promovare a cultural informatiei in spai                                                                                                    | Yea           2013           2011           2012           2013           2014           2013           2014           2013           2013           2014           2013           2013           2013           2013           2013           2013           2013           2013           2013           2013           2013           2013           2013           2014           2015           2016           2017 | Year Publication           Year         Publication           13         None           14         None           13         None           13         None           13         None           13         None           13         None           13         None | None None None None None None None None                                                                                                    | BibJSON  xport:  all  che  c:  EUIEW SRUE RS  Arti                                     | cked<br>net<br>sci                                 | tations:<br>er %ile:<br>ence & library<br>ecent Years                   | votes<br>1 | h <sub>5</sub><br>0.09 |
| Max Cited.       1       I       I <tdi< th=""><th>n literacy<br/>earning process<br/>it o necesitate in societates<br/>digital<br/>de cercetare bibliografica<br/>in spatiul virtual<br/>de, instrumente software</th><th>L Ursachi, E Scutelnicu     Citation models of information sources       2     L Ursachi, E Scutelnicu     Tools for lifelong learning using information litera       3     L Ursachi, E Scutelnicu     Video tutorials developed to support the learning       4     L Ursachi     Bibliotecarul, formator in cultura informatiei: o ne cunoasterii       5     L Ursachi     Serviciile bibliotecii universitare in context digital       6     L Ursachi     Tehnologiile web 2.0 in biblioteci universitare in spain       7     L Ursachi     Modele de promovare a culturi informatiei in spain</th><th>2013<br/>2011<br/>00cess 2014<br/>2013<br/>2013<br/>2013<br/>tare bibliografica 2013</th><th>13         None           11         None           13         None           13         None           13         None           13         None           13         None           13         None</th><th>None None None None None None</th><th>O:<br/>EUIEW SAVE AS</th><th>cles in Re</th><th>er %ile:<br/>ence &amp; library<br/>ecent Years</th><th>votes<br/>1</th><th>hs<br/>0.09</th></tdi<> | n literacy<br>earning process<br>it o necesitate in societates<br>digital<br>de cercetare bibliografica<br>in spatiul virtual<br>de, instrumente software   | L Ursachi, E Scutelnicu     Citation models of information sources       2     L Ursachi, E Scutelnicu     Tools for lifelong learning using information litera       3     L Ursachi, E Scutelnicu     Video tutorials developed to support the learning       4     L Ursachi     Bibliotecarul, formator in cultura informatiei: o ne cunoasterii       5     L Ursachi     Serviciile bibliotecii universitare in context digital       6     L Ursachi     Tehnologiile web 2.0 in biblioteci universitare in spain       7     L Ursachi     Modele de promovare a culturi informatiei in spain                                                                                                    | 2013<br>2011<br>00cess 2014<br>2013<br>2013<br>2013<br>tare bibliografica 2013                                                                                                    | 13         None           11         None           13         None           13         None           13         None           13         None           13         None           13         None                                                               | None None None None None None                                                                                                    | O:<br>EUIEW SAVE AS                                                                    | cles in Re                                         | er %ile:<br>ence & library<br>ecent Years                               | votes<br>1 | hs<br>0.09             |
| Image: Select Any       Image: Select Any       Im                                                                                                    | n literacy<br>earning process<br>et o necesitate in societated<br>digital<br>de cercetare bibliografica<br>in spatiul virtual<br>de, instrumente software   | 2     L Ursachi, E Scutelnicu     Tools for lifelong learning using information litera       3     L Ursachi, E Scutelnicu     Video tutorials developed to support the learning       4     L Ursachi     Bibliotecarul, formator in cultura informatiei: o ne cunoasterii       5     L Ursachi     Servicille bibliotecii universitare in context digital       6     L Ursachi     Tehnologille web 2.0 in biblioteci universitare in context digital       7     L Ursachi     Modele de promovare a cultura informatiei in spai                                                                                                    | 2011<br>access 2014<br>2013<br>2013<br>2013<br>2013<br>tare bibliografica 2013<br>withted 2012                                                                                                    | None           13         None           13         None           13         None           13         None           13         None                                                                                                    | None None None None None None                                                                                                    | Arti                                                                                   | sci<br>cles in Re                                  | ecent Years                                                             | 1          | 0.09                   |
| Select       Any       Ø       3 L Ursachi, E Scutelnicu       Video tutonals developed to support the i         •Name Variations       Ø       4 L Ursachi       Bibliotecarul, formator in cultura informatic cunoasterii         Iursachi (17)       Ø       0       5 L Ursachi       Servicile bibliotecii universitare in context         •Top Co-authors       Ø       0       6 L Ursachi       Tehnologile web 2.0 in biblioteci: un profile         Ø       0       6 L Ursachi       Tehnologile web 2.0 in biblioteci: un profile         Ø       0       7 L Ursachi       Modele de promovare a culturi informatie         Ø       0       8 L Ursachi       Citarea sursele de informare: stiluri, meti         Ø       0       8 L Ursachi       Citarea sursele de informare: stiluri, meti         Ø       0       9 M Voncila, L Ursachi, C Buricea       Silferti project: integrated system of tech         Ø       0       10       LURSACHI, E Scutelnicu, M       CUM SĂ DEZVOLȚI PROPRIUL PROIECT D         Ø       0       11       LUrsachi       Cercetarea stilutifica la biblioteca: surse o         Ø       0       12       Lursachi, E Scutelnicu       Need of content improvement and inform         Ø       0       14       LUrsachi, E Scutelnicu       New concepts and techniques implement                                                                                                    | earning process<br>et: o necesitate in societate<br>digital<br>Ide cercetare bibliografica<br>in spatiul virtual<br>de, instrumente software                | 3     L Ursachi, E Scutelnicu     Video tutorials developed to support the learning       4     L Ursachi     Bibliotecarul, formator in cultura informatiei: o ne cunoasterii       5     L Ursachi     Serviciile bibliotecii universitare in context digital       6     L Ursachi     Tehnologiile web 2.0 in biblioteci: un medel de ce       7     L Ursachi     Modele de promovare a culturii informatiei in spai                                                                                                    | itate in societated 2013<br>2013<br>tare bibliografica 2013                                                                                                    | ra         None           13         None           13         None           13         None           13         None           13         None                                                                                                    | None None None None None None                                                                                                    | Arti                                                                                   | cles in Re                                         | ecent Years                                                             |            |                        |
| I ursachi (17)       0       5       L Ursachi       Servicile bibliotecii universitare in context         • Top Co-authors       0       6       L Ursachi       Tehnologiile web 2.0 in biblioteci: universitare in context         • Top Co-authors       0       6       L Ursachi       Tehnologiile web 2.0 in biblioteci: universitare in context         • scutelnicu (9)       0       7       L Ursachi       Modele de promovare a culturi informatie         • on voncila (2)       0       8       L Ursachi       Citarea sursel: de informare: stiluri, met         • c buricea (1)       0       9       M Voncila, L Ursachi, C Buricea       SUPCH project: integrated system of tech         • on voncilă (1)       0       10       L Ursachi, E Scutelnicu, M       CUM SĂ DEZVOLȚI PROPRIUL PROIECT D         • on 11       L Ursachi       Cercetarea stiintifica la biblioteca: surse on voncilă content improvement and informative de sign       0         • on 12       • sachi, E Scutelnicu       Need of content improvement and informative de sign         • on 14       L Ursachi, E Scutelnicu       New concepts and techniques implement university Library of Galati                                                                                                    | digital<br>Ide cercetare bibliografica<br>in spatiul virtual<br>de, instrumente software                                                                    | 5     L Ursachi     Serviciile bibliotecii universitare in context digital       6     L Ursachi     Tehnologiile web 2.0 in biblioteci: un medel de ce       7     L Ursachi     Modele de promovare a culturi informatiei in spai                                                                                                    | 2013<br>tare bibliografica 2013                                                                                                    | None           13         None           13         None                                                                                                    | None<br>None                                                                                                    |                                                                                        | 10                                                 |                                                                         |            |                        |
| ▼Top Co-authors       Ø       6       L Ursachi       Tehnologille web 2.0 in biblioteci: un prediverse subtri informatie         @       0       7       L Ursachi       Modele de promovare a culturi informatie         @       0       8       L Ursachi       Citarea sursele: de informare: stiluri, meti         ©       0       8       L Ursachi       Citarea sursele: de informare: stiluri, meti         Ø       0       9       M Voncila, L Ursachi, C Buricea       SIFCH project: integrated system of tech         Ø       0       10       L URSACHI, E Scutelnicu, M       CUM SĂ DEZVOLȚI PROPRIUL PROECT D         Ø       0       11       L Ursachi       Viziunea unui bibliotecar de referinte des         Ø       0       12       Ursachi       Cercetarea stintifica la biblioteca: surse de sign         Ø       13       L Ursachi, E Scutelnicu       Need of content improvement and inform website design         New concepts and techniques implement       0       14       L Ursachi, E Scutelnicu       New concepts and techniques implement                                                                                                    | l de cercetare bibliografica<br>in spatiul virtual<br>de, instrumente software                                                                              | 6         L Ursachi         Tehnologiile web 2.0 in biblioteci: un medel de ce           7         L Ursachi         Modele de promovare a cuitorii informatiei in spat                                                                                                    | tare bibliografica 2013                                                                                                    | 13 None                                                                                                    | None                                                                                                    |                                                                                        |                                                    |                                                                         |            |                        |
| e scutelnicu (9)<br>m voncila (2)<br>c buricea (1)<br>m voncilă (1)                                                                                                    | de, instrumente software                                                                                                    |                                                                                                    | Virtual 2013                                                                                                    |                                                                                                    |                                                                                                    |                                                                                        |                                                    |                                                                         |            |                        |
| c buricea (1)       Image: Comparison of the comparison of the comparison of the                                                                                                    |                                                                                                    | 8 L Ursachi Citarea surseler de informare: stiluri, metode, ins                                                                                                    | mente software 2013                                                                                                    | 13 None                                                                                                    | None                                                                                                    |                                                                                        | 5                                                  |                                                                         |            |                        |
| Image: Construct A construction of the construction of the construction of                                                                                                    | nical digital content                                                                                                    | 9 M Voncila, L Ursachi, C Buricea SUPPCH project: integrated system of technical di                                                                                                    | a content 2013                                                                                                    | 13 None                                                                                                    | None                                                                                                    |                                                                                        | Ŭ                                                  |                                                                         |            |                        |
| Image: Construction of the second second                                                                                                    | pre cultura informatiei                                                                                                    | VONCILĂ         CUM SA DE2 VOL Î PROFRIDE PROFECT DE CERC           11 L Ursachi         Viziunea unui bibliotecar de referinte despre cul                                                                                                    | informatiei 2013                                                                                                    | 13 None                                                                                                    | None                                                                                                    |                                                                                        |                                                    | _                                                                       |            |                        |
| Image: Second second second                                                                                                    | e informare si servicii                                                                                                    | 12 Jorsachi Cercetarea stiintifica la biblioteca: surse de infor                                                                                                    | re si servicii 2013                                                                                                    | 13 None                                                                                                    | None                                                                                                    | 20                                                                                     | 10 20                                              | 11 2012                                                                 | 2013 2     | 014                    |
| a rezultatelor 0 14 L Ursachi, E Scutelnicu New concepts and techniques implement<br>University Library of Galati                                                                                                    | tion update in academic library                                                                                                    | 13 L Ursachi, E Scutelnicu Need of content improvement and information up<br>website design                                                                                                    | e in academic library 2013                                                                                                    | 13 None                                                                                                    | None                                                                                                    |                                                                                        |                                                    |                                                                         |            |                        |
|                                                                                                    | d by "Dunarea de Jos"                                                                                                    | 14 L Ursachi, E Scutelnicu New concepts and techniques implemented by "<br>University Library of Galati                                                                                                    | narea de Jos" 2012                                                                                                    | 12 None                                                                                                    | None                                                                                                    |                                                                                        |                                                    |                                                                         |            |                        |
| 0 15 L Ursachi, E Scutelnicu Open access to scientific databases: a n<br>sharing                                                                                                    | w gateway for the information                                                                                                    | 15 L Ursachi, E Scutelnicu Open access to scientific databases: a new gat<br>sharing                                                                                                    | ay for the information 2012                                                                                                    | 12 None                                                                                                    | None                                                                                                    |                                                                                        |                                                    |                                                                         |            |                        |
| O     16 L Ursachi, E Scuteinicu     Welding research journals included in ISI     Stratagy for information Horagy promotion                                                                                                    | Veb of Knowledge database                                                                                                    | 16 L Ursachi, E Scutelnicu Welding research journals included in ISI Web of<br>Strategy for information Research promotion in co.                                                                                                    | owledge database 2010                                                                                                    | 10 None                                                                                                    | None                                                                                                    |                                                                                        |                                                    |                                                                         |            |                        |
| O 17 L Ursachi, E Scutelnicu, M Voncila     Surategy for information interacy promotin     schools                                                                                                    | in accordant achools and high                                                                                                    | 17 L Ursachi, E Scutelnicu, M Voncila Surategy for information interacy promoting in sec<br>schools                                                                                                    | 2010 2010                                                                                                    | 10 None                                                                                                    | None                                                                                                    |                                                                                        |                                                    |                                                                         |            |                        |

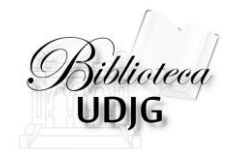

## Alte situații

#### **Author Selection**

We found multiple authors matching your query in our database. Please select one if it matches your query, click "None of the Above" to submit a new query, or click "Cancel" and modify your query (for example, use advanced search mode to add keywords).

| Action              | Name Variation                                                                                                    | Articles                               | Citations  | H-Index | Disciplines                                                                                      |
|---------------------|----------------------------------------------------------------------------------------------------|----------------------------------------|------------|---------|--------------------------------------------------------------------------------------------------|
| Select I Show Query | written by: "m pierce"<br>all the words:<br>the exact phrase:<br>any of the words: ind<br>none of the words:<br>year between: and:<br><u>Show Results in Goog</u><br>ms pierce<br>mi pierce<br>mk pierce | iana,university<br>le <u>Scholar</u> 대 | 22276      | 75      | [computer science, interdisciplinary<br>applications]                                            |
| Select I Show Query | m pierce<br>me pierce<br>me pierce and<br>marlon pierce                                                                                                    | 273                                    | 1577       | 20      | [computer science, interdisciplinary<br>applications]<br>[computer science, information systems] |
|                     |                                                                                                    | None of th                             | e Above Ca | ncel    |                                                                                                  |

Mai mulți autori sub același nume Filtrarea se poate face după afiliere sau excluderea unei persoane

Sursa: http://scholarometer-test.cs.indiana.edu/help.html#GSID

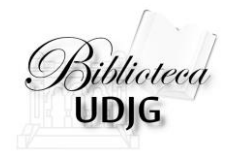

## Alte situații

#### Căutarea unui grup de autori

#### **Reguli de scriere:**

#### câte un autor pe fiecare rând adăugarea de cuvinte cheie:

- fiecare element de filtrare (nume, domeniu, instituție) este separat prin virgulă
- frazele (mai mult de un cuvânt) se scriu între ghilimele;
- semnul "—" în fața unui cuvânt/frază pentru a exclude acest lucru;
- semnul "+" în fața unui cuvânt/frază pentru a include acest lucru.

|           | Scholarometer                                                                                                    | × |
|-----------|----------------------------------------------------------------------------------------------------|---|
|           | Soogle Scholar ID Name Advanced Group                                                                                        |   |
|           | search for articles                                                                                                    |   |
|           | To search and group articles written by a group of authors (?), please<br>enter your query in CSV format as in this example. |   |
|           | Lenuta Ursachi, "information science & library science", galati                                                              |   |
|           |                                                                                                    |   |
|           |                                                                                                    |   |
|           |                                                                                                    |   |
| ste       |                                                                                                    |   |
|           |                                                                                                    |   |
| ru        |                                                                                                    |   |
| па,<br>11 |                                                                                                    |   |
| ru.       |                                                                                                    |   |
|           |                                                                                                    |   |
|           |                                                                                                    |   |

Submit

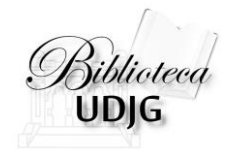

## Bibliografie

- 1. Raszewski, R. (2012, March). Measuring your impact [Internet]. [cited 2015 Mar 11]. Available from: <u>http://researchguides.uic.edu/content.php?pid=288060&sid=2405726</u>
- Scholarometer: Browser Extension and Web Service for Academic Impact Analysis [Internet]. [cited 2015 Mar 11]. Available from: <u>http://scholarometer-test.cs.indiana.edu/help.html#GSID</u>

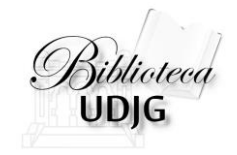

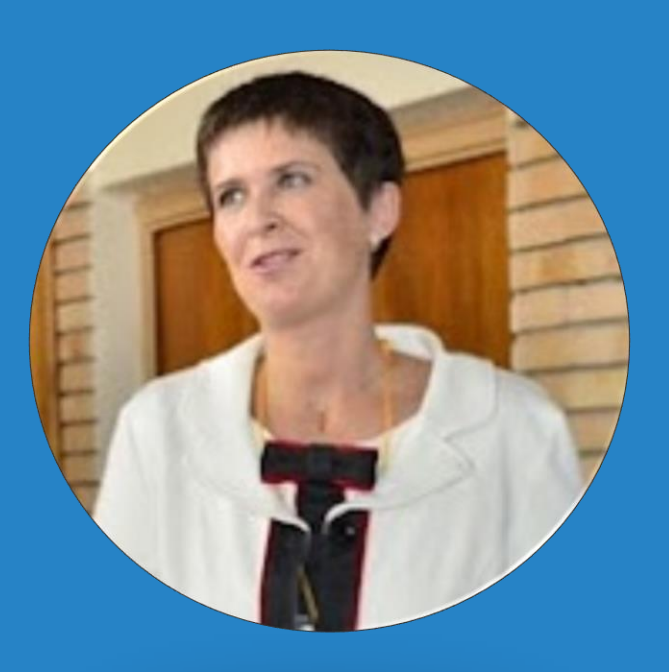

#### Lenuța URSACHI

Biblioteca Universității "Dunărea de Jos" din Galați *Compartimentul Referințe și cercetare bibliografică* Str. Domnească nr. 47, 800008 Galați Tel: +40 336 130 134 Fax: +40 236 461 353 E-mail: <u>lenuta.ursachi@ugal.ro</u>

http://ugal.academia.edu/LenutaUrsachi http://www.slideshare.net/lursachi/ http://www.youtube.com http://www.facebook.com/lursachi